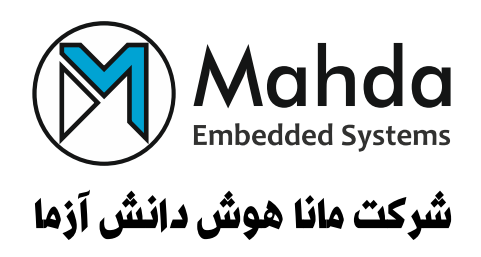

# راهنمای سریع نصب و راهاندازی

مركز اطلاعات و تنظيمات تحت وب

# MA-PM10 Web UI

نسخه 1.0 آبان ۱٤۰۲

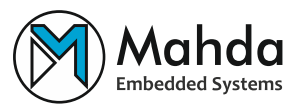

چکیدہ

در این گزارش، نحوه ورود، مشاهده اطلاعات و تنظیم بخشهای مختلف دستگاه MA-PM10 به صورت مختصر بیان شده است.

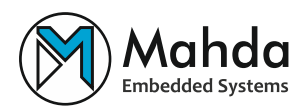

# فهرست مطالب

| ۷. | /       | ۱ معرفی                                                     |
|----|---------|-------------------------------------------------------------|
|    | ۷       | ۱-۱ ویژگیها                                                 |
| ۸. |         | ۲ تعاريف و اصطلاحات۲                                        |
|    | ٨       | WebUI1-۲                                                    |
|    | λ       | ۲-۲ حساب کاربری                                             |
|    | ٨       | ۲–۳ برونریزی و درونریزی                                     |
|    | ٨       | WiFi۴-۲                                                     |
|    | ٨       | Access Pointa-r                                             |
|    | ٨       |                                                             |
|    | ۹       |                                                             |
|    |         | 9 2-8 IP                                                    |
|    | ۹       | DHCP۹-۲                                                     |
|    | ۹       | DNS۱۰-۲                                                     |
| ۱۰ | •       | ۳ فرایند آمادهسازی اولیه                                    |
|    | نياز)   | ۳-۱ بازنشانی تنظیمات شبکه به حالت پیشفرض (در صورت           |
|    | ۱۰(Acce | ss Point اتصال به وای فای (در صورت استفاده به صورت ss Point |
|    | 11      | ۳-۳ ورود به پنل Web UI                                      |
|    | 11      | 4-3 تنظيم مقادير مورد نياز                                  |
| ۱۲ | ۲       | ۴ معرفی بخشها                                               |
|    | ١٢      | ۴-۱ منوی کناری                                              |
|    | ١٢      | ۴–۲ ابزارهای کمکی                                           |
|    | ١٢      | ۴-۲-۴ تغییر کاربر                                           |
|    | ۱۳      | ۴-۲-۲ تغییر زبان                                            |
|    | ۱۳      | ۴-۲-۴ حالت تیره                                             |
|    | ۱۴      | ۴-۲-۴ درونریزی و برونریزی تنظیمات                           |
|    | ۱۴      | ۲-۲-۵ دریافت محتوا                                          |
|    | ۱۴      | ۴-۲-۶ تغییر سرعت تازهسازی اطلاعات                           |
|    | ۱۵      | ۴–۳ صفحات نمایش داده                                        |
|    | ۱۵      | ۴-۳-۴ دیاگرام برداری                                        |

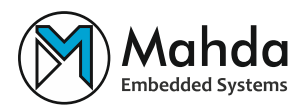

| ۴–۳–۲ اطلاعات کلی          |
|----------------------------|
| ۴-۳-۳ اطلاعات هارمونیک     |
| ۴-۳-۴ اطلاعات توان         |
| ۴–۳–۵ اطلاعات انرژی        |
| ۴–۳–۶ اطلاعات دستگاه       |
| ۴–۳-۲ اطلاعات مدباس        |
| ۴-۳-۴ پروندههای لاگ        |
| ۴–۳–۹ تماس با ما           |
| ۴-۴ صفحات تنظیم دستگاه     |
| ۴–۴–۱ تنظیمات شبکه         |
| ۴-۴-۲ تنظیمات سختافزار     |
| ۴-۴-۳ تنظیمات استاندارد    |
| ۴-۴-۴ تنظیمات مدباس        |
| ۴-۴-۵ تنظیمات لاگ          |
| ۴-۴-۶ تنظیمات تاریخ و زمان |
| ۴–۴–۷ تنظیمات امنیت        |
| ۴–۴–۸ تنظیمات بازنشانی     |
|                            |

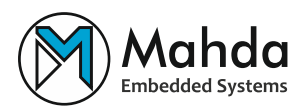

# فهرست شکل ها

| ۷  | شکل۱-۱: تصویر صفحه اصلی WebUI                              |
|----|------------------------------------------------------------|
| ۱۰ | شکل۱-۳: اتصال به وایفای دستگاه                             |
| ۱۱ | شکل۲-۳: نمایش IP در بخش تنظیمات شبکه نمایشگر MA-PM10       |
| ١٢ | شکل۱-۴: بخشهای مختلف منوی کناری WebUI                      |
| ۱۳ | شکل۲-۴: کاربر پیشفرض (guest) و دکمهی ورود به حساب          |
| ۱۳ | شکل۳-۴: کاربر مدیر (admin) و دکمهی خروج از حساب            |
| ۱۳ | شکل۴-۴: گزینههای تغییر زبان در بخش ظاهر                    |
| ۱۳ | شکل۵-۴: گزینه تغییر حالت تیره در بخش ابزارها               |
| 14 | شکل۶-۴: دکمههای درونریزی و برونریزی تنظیمات در بخش ابزارها |
| 14 | شکل۷-۴: نمونه دکمهی دریافت محتوا در صفحات مختلف            |
| 14 | شکل۸-۴: کادر تغییر سرعت تازهسازی اطلاعات                   |
| ۱۵ | شکل۹-۴: صفحه دیاگرام برداری                                |
| 18 | شكل ۱۰-۴: صفحه اطلاعات كلى                                 |
| ۱۸ | شكل١١-٢: صفحه اطلاعات هارمونيك                             |
| ۱٩ | شكل١٢-٤: صفحه اطلاعات توان                                 |
| ۲۰ | شكل١٣-٤: صفحه اطلاعات انرژى                                |
| ۲۰ | شکل۱۴-۴: صفحه اطلاعات دستگاه                               |
| ۲۱ | شكل١٥-٤: صفحه اطلاعات مدباس                                |
| ٢٢ | شکل۱۶-۴: صفحه پروندههای لاگ (بخش لاگهای اصلی)              |
| 22 | شكل١٧-۴: صفحه تماس با ما                                   |
| 74 | شكل١٨-۴: صفحه تنظيمات شبكه                                 |
| ۲۵ | شكل١٩-٩: صفحه تنظيمات سختافزار                             |
| 79 | شكل ۲۰-۴: صفحه تنظيمات استاندارد                           |
| ۲۷ | شكل٢١-٩: صفحه تنظيمات مدباس                                |
| ۲۸ | شکل۲۲-۴: صفحه تنظیمات لاگ – سربرگ لاگ اصلی                 |
| ۲٩ | شکل۲۳-۴: صفحه تنظیمات لاگ – سربرگ لاگ هارمونیک             |
| 29 | شکل۲۴-۴: صفحه تنظیمات لاگ – سربرگ لاگ تعرفهای              |
| ٣٠ | شکل۲۵-۴: صفحه تنظیمات لاگ – سربرگ لاگ دیماند               |
| ٣٠ | شکل۲۶-۴: صفحه تنظیمات تاریخ و زمان                         |

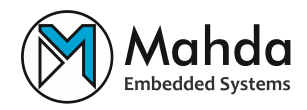

| ۳١ | تنظيمات امنيت    | ': صفحه | ۴-۲۷  | شکل |
|----|------------------|---------|-------|-----|
| ۳١ | تنظیمات بازنشانی | ': صفحه | ۴-۲۸, | شکل |

## فهرست جداول

| ۱. | جدول ۱–۳: مقادیر پیشفرض شبکه          |
|----|---------------------------------------|
| ۲۷ | جدول ۱-۴: مقادیر استاندارد N-1-8-9600 |

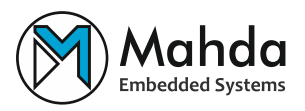

۱ معرفی

رابط گرافیکی Web UI یک مجموعه از صفحات وب است که توسط MA-PM10 میزبانی می شود و کاربر می تواند با اتصال به دستگاه از طریق شبکه، به وسیله مرور گر وب به آن دسترسی پیدا کند.

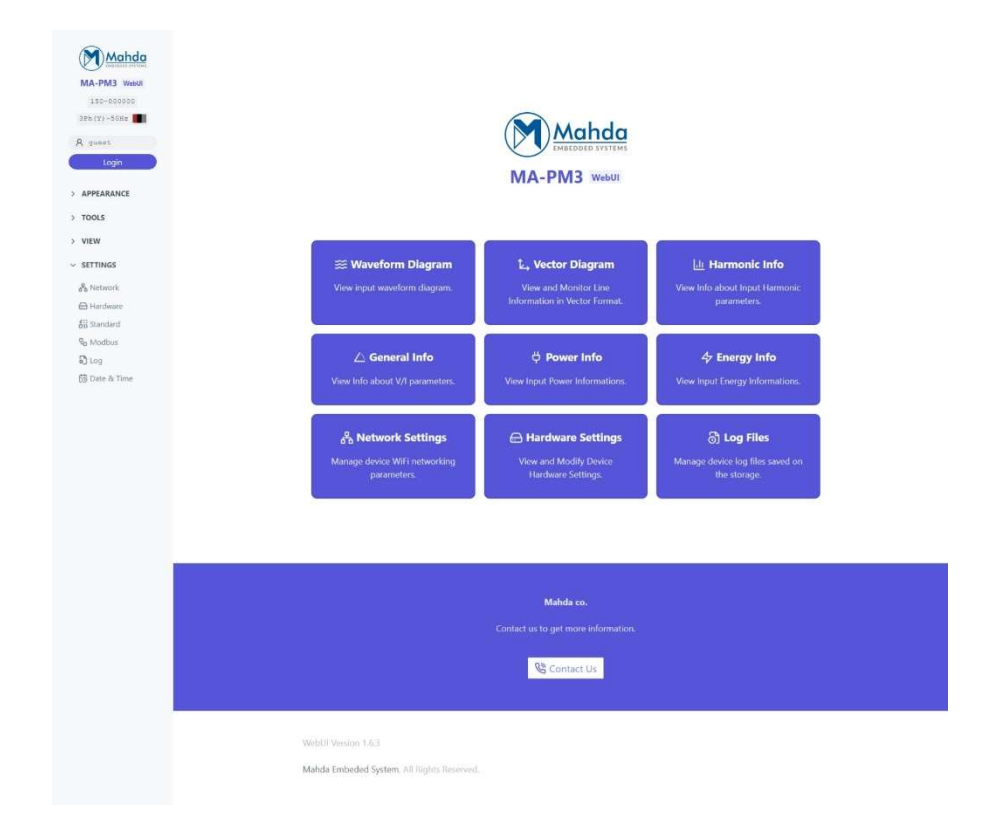

شكل۱-۱: تصوير صفحه اصلى WebUI

۱-۱ ویژگیها

- مشاهده اطلاعات در قالبهای متنی، جدولی، بُرداری و نموداری.
  - پشتیبانی از زبانهای فارسی و انگلیسی
  - کنترل دسترسی به واسطه حسابهای کاربری
    - امکان برون ریزی و درون ریزی تنظیمات
- امكان دريافت خروجي از اطلاعات در قالبهاي XLS و PNG (در برخي قسمتها)

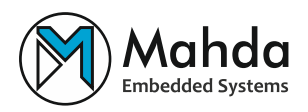

## ۲ تعاريف و اصطلاحات

## WebUI ۲-۱

WebUI، نام لایه گرافیکی تحت وب میزبانی شده توسط دستگاه MA-PM10 است که کاربر میتواند با اتصال به دستگاه در شبکه به کمک مرورگر وب از آن استفاده کند.

## ۲-۲ حساب کاربری

برای حفظ امنیت دادهها و جلوگیری از تغییرات ناخواسته و بدون مجوز تنظیمات، دستگاه از حساب کاربری و محدودیت اجرای فرامین پشتیبانی میکند.

## ۲-۳ برونریزی و درونریزی

برونریزی (Export) به عملی گفته می شود که در آن تنظیمات یک صفحه در قالب یک پرونده JSON دریافت و در حافظه دستگاه کاربر ذخیره شود. درونریزی (Import) به عملی گفته می شود که در آن WebUI پرونده JSON را از کاربر دریافت کرده و تنظیمات موجود در آن را در صفحه دلخواه جایگذاری می کند.

### WiFi ۲-۴

وای فای (IEEE 802.11) مجموعه ای از استاندار دها برای استفاده از شبکه محلی بی سیم در باند فرکانسی ۲.۴، ۳.۶ و ۵ گیگاهر تز است. این استاندار دها توسط کمیته ی استاندار دهای IEEE طراحی و نگهداری شده است.

## Access Point Y-&

نقطه دسترسی یا اکسس پوینت، دستگاهی است که شبکهی وای فای را برای سایر دستگاهها تامین می کند. سایر دستگاهها با دانستن نام شبکه (و رمز عبور) به آن متصل شده و تبادل داده می کنند.

### Station **Y**-9

ایستگاه یا استیشن، دستگاهی است که به عنوان کاربر به یک نقطه دسترسی وایفای دیگر متصل می شود. در این صورت دستگاه و سایر دستگاههای متصل در یک شبکه مشترک قرار گرفته و می توانند با یکدیگر ارتباط برقرار کنند.

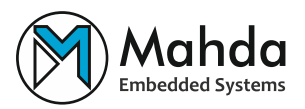

## SSID Y-V

شناسه سرویس یا Service Set Identifier نامی است که برای یک شبکه وای فای تنظیم شده و کاربران آن را به عنوان نام شبکه میبینند.

### IP ۲-۸

پروتکل اینترنت (به انگلیسی: Internet Protocol) و به اختصار آیپی (به انگلیسی: IP) آدرسی است که هر عضو شبکه در هنگام اتصال قرارداد کرده، به وسیله آن خود را معرفی کرده و به تبادل اطلاعات میپردازد.

## DHCP Y-4

قرارداد پیکربندی پویای میزبان یا Dynamic Host Configuration Protocol، پروتکلی است که توسط دستگاههای شبکهای بکار میرود تا پیکربندیها مرتبط با ارتباط در بستر شبکه را از منبعی موسوم به DHCP Server بدست آورد. با بکارگیری این پروتکل، حجم کار مدیریت سیستم به شدت کاهش مییابد و دستگاهها میتوانند با حداقل تنظیمات یا بدون تنظیمات دستی به شبکه افزوده شوند.

### DNS Y-1.

سرویس نام دامنه یا Domain Name Service، یک سامانه نام گذاری برای کامپیوترها، سرورها و سایر منابع در بستر شبکه است. به کمک این سرویس، کاربران شبکه می توانند بدون نیاز به دانستن IP دستگاه مقصد و در عوض با وارد کردن یک نام قرارداد شده به جای آن، به مقصد موردنظر دسترسی داشته باشند.

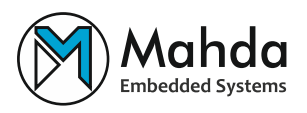

# ۳ فرایند آمادهسازی اولیه

## ۱-۳ بازنشانی تنظیمات شبکه به حالت پیشفرض (در صورت نیاز)

در صورتی که دستگاه به شبکهی نادرستی متصل شده، کاربر به شبکهی متصل شده دسترسی ندارد و یا رمزعبور اکسس پوینت فراموش شده باشد میتوان تنظیمات شبکه دستگاه را به حالت پیش فرض بر گرداند. برای این کار باید در حالی که دستگاه خاموش است دو کلید جهتدار بالا و پایین دستگاه را نگه داشته و دستگاه را روشن کرد؛ پس از گذشتن ۱۰ ثانیه پیام «Network Default» روی نمایشگر ظاهر می گردد. در این حالت تمامی تنظیمات در حال قبل باقی مانده و فقط تنظیمات شبکه به صورت موقت روی حالت پیش فرض تنظیم می گردد:

| مقدار                                    | نام           |
|------------------------------------------|---------------|
| Access Point                             | WiFi Mode     |
| نام دستگاه به همراه سری ساخت و سریال (به | SCID          |
| طور مثال <b>MA-PM10_100-00010</b> 0)     | 5510          |
| مشابه نام SSID                           | SSID Password |
| 192.168.4.1                              | IP            |

| ِض شبکه | پيشفر | مقادير | :۳–۱ | جدول |
|---------|-------|--------|------|------|
|---------|-------|--------|------|------|

## ۲-۳ اتصال به وای فای (در صورت استفاده به صورت Access Point)

کاربر میتواند در یکی از دستگاههای مجهز به وایفای، با انتخاب نام SSID دستگاه و وارد کردن رمز عبور از بین شبکههای موجود در محیط، به Access Point متصل گردد.

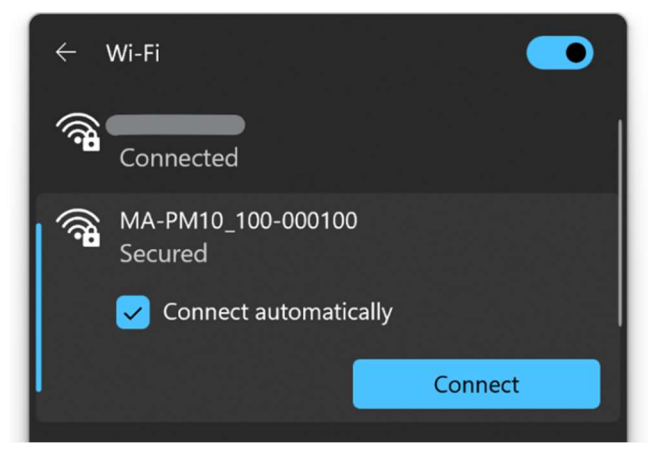

شکل۱–۳: اتصال به وایفای دستگاه

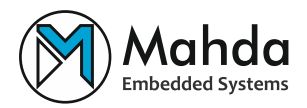

با جابجایی منوی روی نمایشگر دستگاه به بخش تنظیمات شبکه، می توان IP اخذ شده توسط دستگاه را مشاهده کرد.

| 11-12 |  |  |
|-------|--|--|
| 192.  |  |  |

شکل۲-۳: نمایش IP در بخش تنظیمات شبکه نمایشگر MA-PM10

## Web UI ورود به پنل ۳-۳

برای ورود به پنل WebUI، کاربر میتواند در یکی از دستگاههای متصل به شبکه مشترک با این دستگاه، به کمک یک مرورگر وب بهروز (Safari ،Firefox ،Chrome ،Edge) وارد آدرس IP دستگاه شود؛ دستگاه به صورت خودکار کاربر را به صفحه اصلی منتقل خواهد کرد.

۴-۳ تنظیم مقادیر مورد نیاز

اکنون می توان با ورود به حساب کاربری مدیر (Admin) و مراجعه به صفحات تنظیم مورد نیاز، دستگاه را برای عملکرد موردنظر آماده نمود.

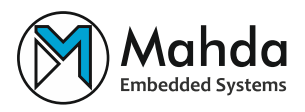

## <sup>‡</sup> معرفی بخشها

## ٤-١ منوی کناری

شکل۱-۴ بخشهای مختلف منوی کناری WebUI را نمایش میدهد. در بخشهای پیش رو به توضیح هر بخش خواهیم پرداخت.

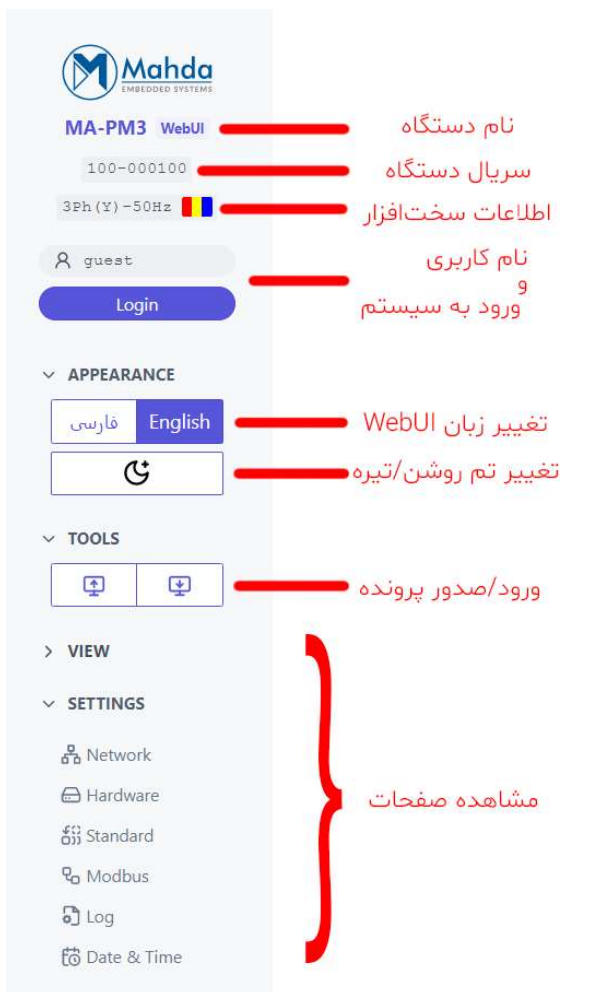

شکل۱-۴: بخشهای مختلف منوی کناری WebUI

۲-۴ ابزارهای کمکی

## ٤-۲-۱ تغییر کاربر

در حالت عادی کاربر WebUI به عنوان کاربر مهمان (guest) شناخته شده و امکان تغییر تنظیمات یا حذف پروندههای لاگ را ندارد. کاربر برای ورود به حساب می تواند روی دکمهی زیرین نام کاربری (دکمهی

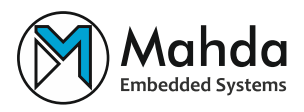

Login) کلیک کرده و اطلاعات ورود را در آن وارد کند. برای خروج از حساب وارد شده کاربر میتواند روی دکمهی خروج از حساب که در زیر بخش نام کاربری قرار دارد (دکمهی Logout) کلیک کند.

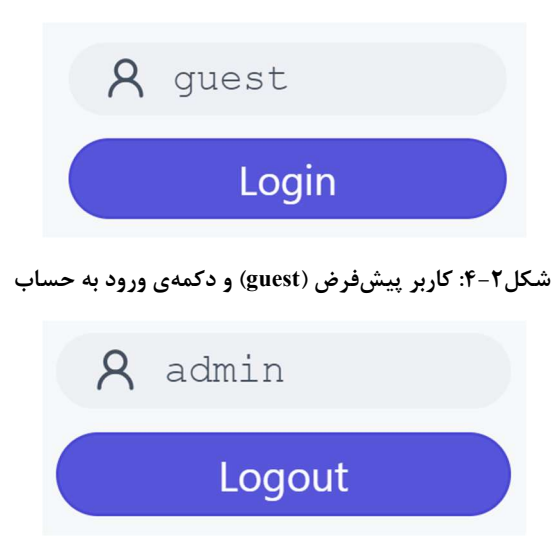

شکل۳-۴: کاربر مدیر (admin) و دکمهی خروج از حساب

## ٤-٢-٤ تغيير زبان

تغییر زبان در WebUI به کمک دکمههای موجود در بخش تنظیمات ظاهر (در منوی کناری) ممکن است.

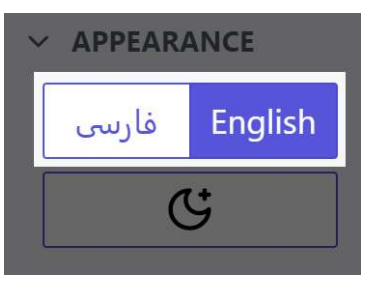

شکل۴-۴: گزینههای تغییر زبان در بخش ظاهر

۲-۴-۳ حالت تیره

فعال و غیرفعال سازی حالت تیره در WebUI به کمک دکمهی موجود در بخش ظاهر (در منوی کناری) ممکن است.

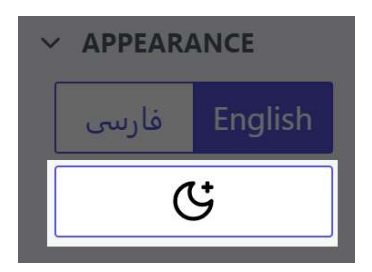

شکل۵-۴: گزینه تغییر حالت تیره در بخش ابزارها

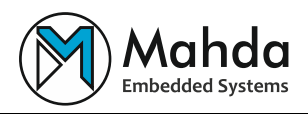

## ۲-۴ درونریزی و برونریزی تنظیمات

درونریزی و برونریزی از تنظیمات در WebUI به کمک دکمههای درونریزی (دکمهی شماره ۲ در شکل۶-۴) و برونریزی (دکمهی شماره ۱ در شکل۶-۴) که در بخش ابزارها (در منوی کناری) قرار گرفتهاند امکانپذیر است. تنظیمات هر صفحه به صورت پروندههای JSON در حافظه دستگاه کاربر ذخیره شده و کاربر میتواند از آن برای درونریزی تنظیمات در WebUI دستگاه دیگر استفاده کند.

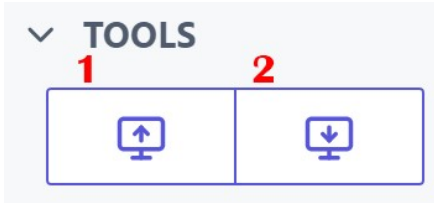

شکل۶-۴: دکمههای درونریزی و برونریزی تنظیمات در بخش ابزارها

#### <sup>4</sup>-۲-<sup>6</sup> دریافت محتوا

دریافت اطلاعات به صورت پرونده به کمک دکمههای تعبیهشده در بخشهای مختلف برای کاربر میسر است. پسوند پروندههای دریافتی ممکن است با توجه به نوع داده متفاوت باشد؛ به طور مثال در صورتی که در صفحه، تصویری از دادهها وجود داشته باشد گزینهی دریافت به صورت تصویر نمایش داده شده و در صورتی که صفحه شامل جدول باشد گزینهی دریافت به صورت جدول نمایش داده خواهد شد.

🕁 Download 🔻

شکل۷-۴: نمونه دکمهی دریافت محتوا در صفحات مختلف

٤-٢-٢ تغییر سرعت تازهسازی اطلاعات

صفحاتی که اطلاعات لحظه ای را در قالب های مختلف (نمودار، بردار، جدول و…) نمایش می دهند، به صورت خود کار در بازه های زمانی مشخص اطلاعات خود را تازه سازی می کنند. تغییر این زمان از طریق کادر بالای صفحه برای کاربر فراهم شده است. این کادر همچنین به کاربر اجازه می دهد تا از طریق دکمه ی «Refresh» و منوی کناری آن، تازه سازی خود کار را غیر فعال کرده و داده ها را به صورت دستی تازه سازی کند.

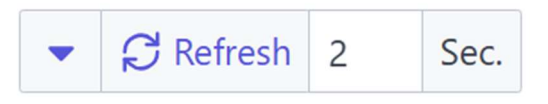

شکل۸-۴: کادر تغییر سرعت تازهسازی اطلاعات

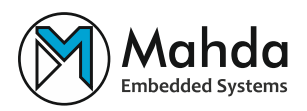

## ٤-٣ صفحات نمایش داده

## ٤-٣-٢ دیاگرام برداری

در این صفحه اطلاعات ولتاژ و جریان خطهای شبکه (دامنه و فاز) به صورت بُرداری و جدولی نمایش داده میشود. آخرین زمان بروزرسانی اطلاعات و گزینه دریافت بُردار ترسیم شده به صورت تصویر PNG در قسمت بالای

صفحه در دسترس است.

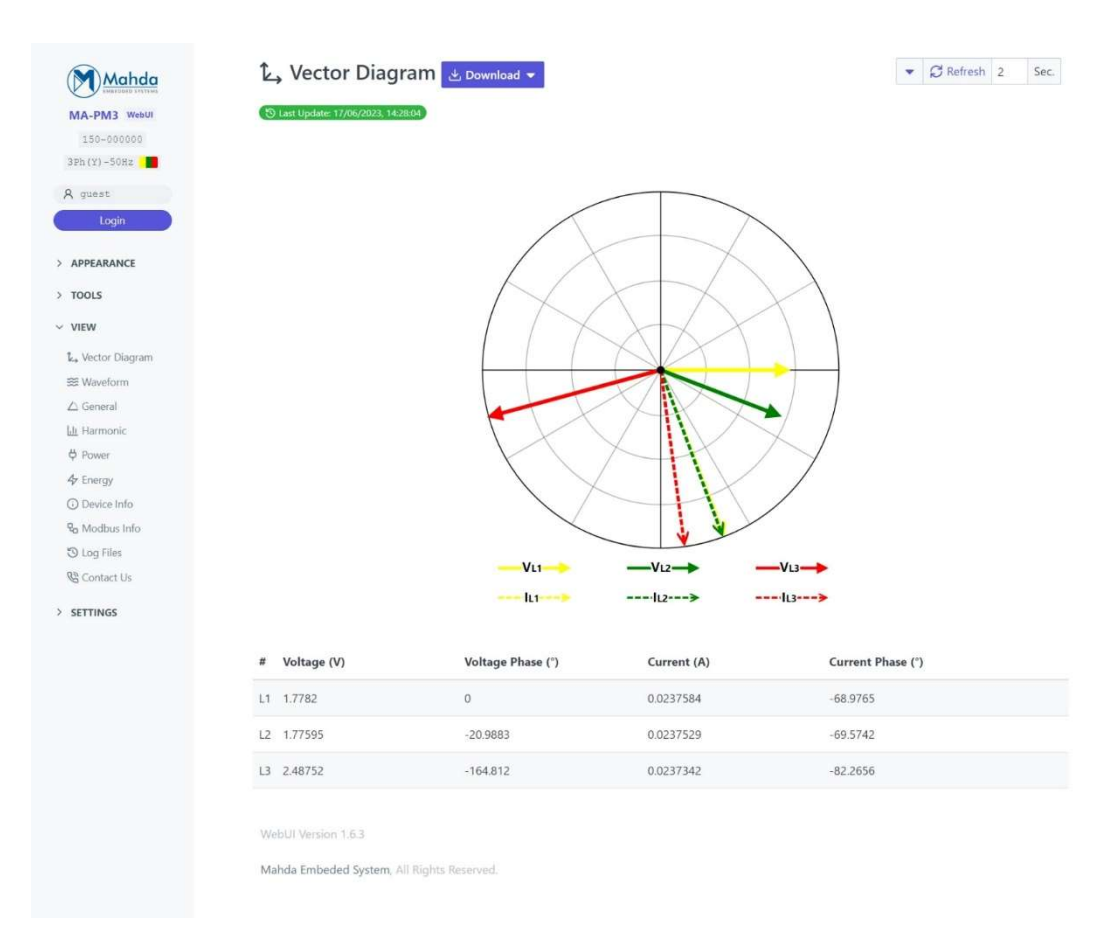

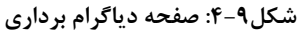

## ٤-٣-٤ اطلاعات کلی

در این صفحه اطلاعات کلی خطهای شبکه مانند فرکانس، ولتاژ، جریان و فاز قابل مشاهده است.

آخرین زمان بروزرسانی اطلاعات و آخرین مبدأ زمانی که دستگاه حداقل و حداکثر مقادیر را با
 آن می سنجد در بالای صفحه قابل مشاهده است.

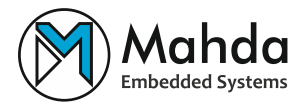

 در صورت تمایل با کلیک روی دکمهی «Reset Min-Max» می توان مقادیر حداقل و حداکثر را بازنشانی کرد.

| Mahda                                      | 🛆 General             | D Reset Min-M        | IX .                                | ▼ CRefresh T Se |
|--------------------------------------------|-----------------------|----------------------|-------------------------------------|-----------------|
| МА-РМЗ WebUI<br>150-000000<br>Ph (Y) -50Hz | 🕚 Last Update: 17/06/ | 2023, 14:38:03 🕥 Las | min-max Reset: 17/06/2023, 14:35:27 |                 |
| admin                                      | Frequency (H          | z):                  |                                     |                 |
| Logout                                     | # Value               | Minimum              | Maximum                             |                 |
| PPEARANCE                                  | L1 50                 | 40.2859              | 61.1921                             |                 |
| IOLS                                       | L2 50                 | 41.7667              | 60.9585                             |                 |
| EW                                         | L3 50                 | 40.165               | 66.0846                             |                 |
| Vector Diagram                             |                       |                      |                                     |                 |
| Waveform<br>General                        | Voltage (V)           |                      |                                     |                 |
| Harmonic                                   | # RMS                 | Minimum              | Maximum                             |                 |
| Power                                      | L1 1.82171            | 1.73551              | 1.88545                             |                 |
| Device Info                                | L2 1.771              | 1.709                | 1.85963                             |                 |
| Modbus Info                                | L3 2.29474            | 2.00256              | 2.88011                             |                 |
| Log Files<br>Contact Us                    |                       |                      |                                     |                 |
| TTINGS                                     | Current (A):          |                      |                                     |                 |
| PECIAL                                     | # RMS                 | Minimum              | Maximum                             |                 |
|                                            | L1 0.0240805          | 0.0227738            | 0.0250323                           |                 |
|                                            | L2 0.0238439          | 0.0227835            | 0.0250267                           |                 |
|                                            | L3 0.0237446          | 0.0228279            | 0.0248697                           |                 |
|                                            | N 0.0238878           | 0.0227055            | 0.0249376                           |                 |
|                                            | Phase (°):            |                      |                                     |                 |
|                                            | # θ <sub>V</sub>      | θι                   | φ                                   |                 |
|                                            | L1 0                  | -131.273             | -131.273                            |                 |
|                                            | L2 -0.316406          | -131.379             | -109.512                            |                 |
|                                            | L3 52.8751            | -155.637             | -5.34375                            |                 |
|                                            | WebUI Version 1.6.    | 8                    |                                     |                 |

شكل١٠–۴: صفحه اطلاعات كلى

## ٤-٣-٣ اطلاعات هارمونيک

در این صفحه اطلاعات هارمونیک سه فاز ورودی شبکه در قالب نموداری و جدولی قابل مشاهده است.

- اطلاعات هارمونیک سه فاز ولتاژ و جریان در دو نمودار شامل DC ، THD و فازها (از ۰ تا ۳۱) برحسب درصد (٪) ترسیم شده است. از طریق کلیک روی نام هر فاز در بالای هر نمودار، میتوان آنها را به صورت موقت از نمودار حذف نمود.
- اطلاعات هارمونیک به صورت جدولی نیز رسم شده است که به ترتیب هر فاز به صورت درصد درجه و در بعد دیگر شامل DC ،THD و فازها (از ۰ تا ۳۱) است.

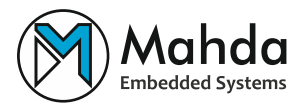

 برای دریافت اطلاعات به صورت یک پرونده XLS و ذخیره آن در رایانه کاربر، می توان از دکمه ی «Sample and Download» در بالای صفحه استفاده نمود؛ در این حالت دستگاه در لحظه نمونه گیری کرده و سپس آن را به صورت همزمان در کارت حافظه دستگاه و مرور گر کاربر ذخیره می کند.

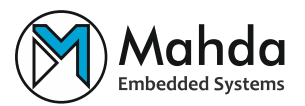

| 102                                                                                          |                                                                 |                                       |                                              |                          |                               |                              |
|----------------------------------------------------------------------------------------------|-----------------------------------------------------------------|---------------------------------------|----------------------------------------------|--------------------------|-------------------------------|------------------------------|
| 10                                                                                           | HH                                                              |                                       |                                              |                          |                               |                              |
| - 30                                                                                         |                                                                 |                                       |                                              |                          |                               |                              |
| Ê 10                                                                                         |                                                                 |                                       |                                              |                          |                               |                              |
| N ATTENN                                                                                     | +++                                                             |                                       |                                              |                          |                               |                              |
| *                                                                                            | 111                                                             |                                       |                                              |                          |                               |                              |
| 10                                                                                           | ttt                                                             |                                       |                                              |                          |                               |                              |
| 20                                                                                           | III                                                             |                                       | 11i1                                         |                          |                               |                              |
|                                                                                              | 111                                                             |                                       | 1111                                         |                          |                               |                              |
|                                                                                              | THD DC 1                                                        | 23455                                 | 7 8 9 10                                     | 11 12 LL LL L<br>Ch      | 5 16 17 18 19<br>Ser          | 20 21 22 23 34               |
| 300                                                                                          |                                                                 |                                       |                                              | _                        |                               |                              |
| ю                                                                                            |                                                                 |                                       | 1111                                         |                          |                               |                              |
| 10                                                                                           |                                                                 |                                       | 1111                                         |                          |                               |                              |
| 70                                                                                           | ttt                                                             |                                       |                                              |                          |                               |                              |
| 1 1 S                                                                                        |                                                                 | шл                                    | 1111                                         |                          |                               |                              |
| ĺ.                                                                                           |                                                                 |                                       |                                              |                          |                               |                              |
| 5                                                                                            | 111                                                             |                                       | 1111                                         |                          |                               |                              |
| -20                                                                                          |                                                                 |                                       | 1111                                         |                          |                               |                              |
| 10                                                                                           | 111                                                             |                                       | 1111                                         |                          |                               |                              |
|                                                                                              | THE RC 1                                                        |                                       |                                              | 0.0.0.4.1                | 5 46 17 58 19                 |                              |
|                                                                                              |                                                                 |                                       |                                              | OH                       | le:                           |                              |
|                                                                                              |                                                                 |                                       |                                              |                          |                               |                              |
| Volta                                                                                        | age Harmo                                                       | enic:                                 | W-1961                                       | Breat                    | V00                           | Bear (1)                     |
| THD                                                                                          | 1124.64                                                         | -                                     | 687.66                                       | - and                    | 929.45                        | -                            |
| DC<br>1                                                                                      | 39.76                                                           | 0.00                                  | 59.14                                        | 0.00                     | 47504.90                      | 0.00                         |
| 2                                                                                            | 224.11                                                          | 80.45                                 | 127.25                                       | -43.11                   | 44.56                         | 65,84                        |
| 3                                                                                            | 166.82                                                          | -155.02                               | 135.29                                       | 50.90                    | 163.45                        | -17.33                       |
| 5                                                                                            | 26.73                                                           | 75.88                                 | 32.98                                        | -7.08                    | 237.70                        | -92.53                       |
| 6                                                                                            | 123.34                                                          | -177.65                               | 176.66                                       | 162.64                   | 155.81                        | 104.11                       |
| 8                                                                                            | 257,47                                                          | -174.84                               | 143.02                                       | 112.29                   | 103.10                        | 18.14                        |
| 9                                                                                            | 172.80<br>49.78                                                 | 63.72                                 | 16,42                                        | -139.57                  | 81.03                         | 9.65                         |
| 11                                                                                           | 102.49                                                          | 7.04                                  | 74,54                                        | -32.96                   | 155.97                        | 103.11                       |
| 12                                                                                           | 142.59                                                          | -158.72<br>-20.65                     | 29.43                                        | -5.08                    | 186.54                        | 23.18 29.66                  |
| 14                                                                                           | 256,49                                                          | 127.26                                | 130.29                                       | 54.37                    | 120.62                        | -74.51                       |
| 15<br>16                                                                                     | 170.04                                                          | 126.25                                | 178.03 55.54                                 | -17.50<br>58.32          | 50.64<br>331.33               | -66.10<br>43.19              |
| 17                                                                                           | 50.88                                                           | 104.44                                | 79.24                                        | -132.32                  | 183.44                        | 92.83                        |
| 10                                                                                           | 156.82                                                          | 176.83                                | 54,36                                        | -9.19                    | 151.30                        | 110.77                       |
| 20                                                                                           | 414.88                                                          | -143.17                               | 227.76                                       | 122.25                   | 180.35                        | -163.29                      |
| 22                                                                                           | 352.44                                                          | 140.16                                | 147.84                                       | -48,31                   | 14.90                         | -141.45                      |
| 23                                                                                           | 139.58                                                          | 51.46<br>-58.08                       | 120.79                                       | 155.14                   | 106.75                        | -158.18                      |
| 25                                                                                           | 289.46                                                          | 13.32                                 | 163.19                                       | -21.25                   | 155.46                        | 67.21                        |
| 26<br>27                                                                                     | 104.86<br>201.94                                                | -61.89                                | 40.65                                        | 69.03<br>-50.90          | 268.24<br>83.32               | -58.51                       |
| 28                                                                                           | 267.54                                                          | -24.71                                | 139.17                                       | 143.79                   | 199.14                        | 4.08                         |
| 29<br>30                                                                                     | 216.44<br>148.78                                                | 169.19<br>87.64                       | 254.65<br>153.16                             | -66,16<br>149,12         | 194.34<br>170.86              | -47.81<br>61.99              |
| 31                                                                                           | 312.70                                                          | 173,40                                | \$7.73                                       | -98.93                   | 149.55                        | -3.58                        |
|                                                                                              |                                                                 |                                       |                                              |                          |                               |                              |
| Curn                                                                                         | ent Harmo                                                       | onic:                                 |                                              |                          |                               |                              |
| Order                                                                                        | 1130 Pd                                                         | θ <sub>6.3</sub> (*)                  | 1 <sub>12</sub> (A)                          | θμε(")                   | 1 <sub>13</sub> (%)           | 91.1(')                      |
| DC                                                                                           | 633.94                                                          | 0.00                                  | 162.72                                       | 0.00                     | 1363.10                       | 0.00                         |
| 1                                                                                            | 100.00<br>308.60                                                | 0.00                                  | 100.00<br>75.90                              | 0.00                     | 100.00                        | 0.00                         |
| 3                                                                                            | 77.59                                                           | -83.87                                | 62.98                                        | -176.36                  | 1232.17                       | -76.52                       |
| 4<br>5                                                                                       | 100.66<br>\$6.10                                                | -164.80<br>30.51                      | 74.58<br>194.19                              | -56.78<br>95.32          | 1290.72                       | 51.51<br>166.62              |
| 6<br>7                                                                                       | 221.15                                                          | -101.95                               | 139.82                                       | 111.42                   | 581.11                        | 98.57                        |
| 8                                                                                            | 324.35                                                          | -112.23                               | 248.94                                       | -59.73                   | 1797.40                       | 64,99                        |
| 9<br>10                                                                                      | 202.74                                                          | -6.52<br>116.0%                       | 173.73                                       | 68.33                    | 1375.91                       | 147.99<br>20.90              |
| 11                                                                                           | 83.75                                                           | 161.89                                | 80.27                                        | 64.94                    | 752.28                        | 23.44                        |
| 12<br>13                                                                                     | 123.44<br>52,86                                                 | 62.20                                 | 225.69<br>126.94                             | 16.65<br>32.21           | 1309.19                       | 175.96<br>-90.13             |
| 14                                                                                           | 33.11                                                           | 53.45                                 | 219.17                                       | 0.50                     | 130.51                        | 90.61                        |
| 15<br>16                                                                                     | 329.72<br>312.82                                                | -144.38<br>52.96                      | 273.45<br>231.28                             | -158.10                  | 1129:34                       | 163.62<br>48.63              |
| 17                                                                                           | 100.80                                                          | -49.09                                | 91.32                                        | -49.81                   | 368.94                        | 2.83                         |
|                                                                                              | .su6.20<br>165.62                                               | 136.98                                | 274.41<br>36.75                              | -27,50                   | 3297.41<br>1225.38            | 176.70<br>-27.06             |
| 18<br>19                                                                                     | 328.97                                                          | 5.58                                  | 315.10                                       | 18.68                    | 1670.95                       | 48.66                        |
| 18<br>19<br>20                                                                               | 263.56                                                          | -165.74                               | 127.13                                       | -79,90                   | 1088.96<br>599.82             | -48,13<br>83.31              |
| 18<br>19<br>20<br>21<br>22                                                                   | 140.89                                                          | 3.66                                  | 41.09                                        | -63.60                   | 1049.61                       | 134.77                       |
| 18<br>19<br>20<br>21<br>22<br>23                                                             | 42.48                                                           | - 135.70                              | 101.63                                       | 127.10                   | 1125.04                       | 101.58                       |
| 18<br>19<br>20<br>21<br>22<br>23<br>23<br>24<br>25                                           | 42.49<br>43.58                                                  | 3.70                                  |                                              | -42.65                   | 514.35                        | -32.64                       |
| 18<br>19<br>20<br>21<br>22<br>23<br>24<br>25<br>26<br>27                                     | 42.49<br>43.58<br>73.07                                         | -160.96                               | 169.46                                       | .26.05                   | 5054.44                       | 154.02                       |
| 18<br>19<br>20<br>21<br>22<br>23<br>24<br>25<br>26<br>27<br>28                               | 42.49<br>43.58<br>73.07<br>173.45<br>127.80                     | -160.96<br>-17.63<br>-28.89           | 169.46<br>274.28<br>81.13                    | -26.05<br>62.26          | 1051.06<br>1082.32            | -164.03<br>-03.85            |
| 18<br>19<br>20<br>21<br>22<br>23<br>23<br>24<br>25<br>26<br>27<br>26<br>27<br>28<br>29<br>29 | 42.49<br>43.58<br>73.07<br>173.45<br>127.80<br>175.13<br>239.34 | -160.96<br>-17.63<br>-28.89<br>-52.09 | 169.46<br>274.28<br>81.13<br>178.44<br>91.19 | -26.05<br>62.26<br>52.85 | 1051.06<br>1082.32<br>1486.92 | -164.03<br>-63.85<br>-172.63 |

شكل١١–۴: صفحه اطلاعات هارمونيک

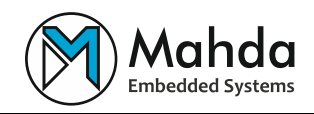

## ٤-٣-٤ اطلاعات توان

در این صفحات اطلاعات توان به شرح زیر قابل مشاهده است:

- توان اكتيو (W)
- راكتيو (VAR)
- ظاهري (VA)
  - ضريب توان
    - $\cos(\phi)$  -
- اعوجاج هارمونیک کل (THD)

| Mahda                                         | Ģ        | Power           | Info          |           |            |                 |         |                 |              | ▼ Ø Refresh 2 Se |
|-----------------------------------------------|----------|-----------------|---------------|-----------|------------|-----------------|---------|-----------------|--------------|------------------|
| МА-РМЗ WebU<br>100-000100<br>ЗРh (Y) -50Hz    | (9 ia    | st Update: 10/0 | 6/2023, 15:11 | 1:07      |            |                 |         |                 |              |                  |
| A admin                                       | #        | Active Pov      | ver (W)       | Re        | active Por | wer (VAR)       | Арра    | rent Power (VA) | Power Factor | cos(φ)           |
| Logout                                        | L1       | 0               |               | -2.       | 94262      |                 | 0       |                 | -0.0160643   | 0.0900761        |
| APPEARANCE                                    | L2       | 0               |               | -2.       | 94262      |                 | 0       |                 | 0.016684     | 0.693087         |
| TOOLS                                         | L3       | -2.94262        |               | -2.       | 94262      |                 | 0       |                 | -0.0137339   | 0.99123          |
| VIEW                                          | Total    | -2.94262        |               | -8.       | 82787      |                 | 9.305   | 39              | -0.353553    |                  |
| ik₄ Vector Diagram<br>S Waveform<br>∠ General | THD      | (Total H        | larmon        | ic Dist   | ortion)    | (%):            |         |                 |              |                  |
| 네. Harmonic                                   | $V_{L1}$ | VL2             | $V_{L3}$      | IL1       | IL2        | I <sub>L3</sub> | IN      |                 |              |                  |
| <ul> <li>Power</li> <li>Energy</li> </ul>     | 773.8    | 37 684.83       | 2330.65       | 241.395   | 383.374    | 355.816         | 281.563 |                 |              |                  |
| ③ Device Info                                 |          |                 |               |           |            |                 |         |                 |              |                  |
| ₽ <sub>a</sub> Modbus Info                    |          |                 |               |           |            |                 |         |                 |              |                  |
| ③ Log Files                                   | WebL     | Il Version 1.6  | 5.3           |           |            |                 |         |                 |              |                  |
| Contact Us                                    | Mahd     | la Embeded      | System, Al    | Rights Re | served.    |                 |         |                 |              |                  |
| SETTINGS                                      |          |                 |               |           |            |                 |         |                 |              |                  |
| SPECIAL                                       |          |                 |               |           |            |                 |         |                 |              |                  |

#### شكل١٢-۴: صفحه اطلاعات توان

### ٤-٣-٥ اطلاعات انرژی

در این صفحات اطلاعات مربوط به انرژی مصرفی شبکه (اکتیو، راکتیو و ظاهری) در اختیار کاربر قرار گرفته است.

- آخرین تاریخ بروزرسانی اطلاعات و مبدأ زمانی محاسبه گر انرژی در بالای صفحه قابل مشاهده است.
- در صورت تمایل برای بازنشانی محاسبه گر انرژی مصرفی، می توان دکمه ی «Reset Counter» را زد.

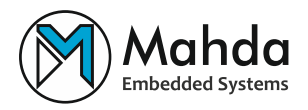

| IMELOOD SWITCH           | ( <sup>3</sup> Li | ast Update: 10/06/2023, 15:12:06 | 🕲 Last Counter Reset: 01/01/1970, 00:00:00 | 2)        |              |  |
|--------------------------|-------------------|----------------------------------|--------------------------------------------|-----------|--------------|--|
| 100-000100<br>Ph(Y)-50Hz |                   |                                  |                                            |           |              |  |
| admin .                  | Line              | Active Energy (Wh)               | Reactive Energy (VARh)                     | Apparent  | Energy (VAh) |  |
| Logout                   | L1                | -8.17396e-7                      | -0.00000102174                             | 0         |              |  |
| APPEARANCE               | L2                | -8.17396e-7                      | -0.00000122609                             | 0         |              |  |
| TOOLS                    | L3                | -0.00000347393                   | 0                                          | 0         |              |  |
| VIEW                     |                   |                                  |                                            |           | 2122         |  |
| Vector Diagram           | Total             | -0.00000510872                   | -0.00000224784                             | 0.0000055 | 8138         |  |
| ≋ Waveform               |                   |                                  |                                            |           |              |  |
| 🛆 General                |                   |                                  |                                            |           |              |  |
| <u>II</u> Harmonic       | Web               | UI Version 1.6.3                 |                                            |           |              |  |
| ₽ Power                  | Mah               | da Embeded System, All Rigi      | nts Reserved.                              |           |              |  |
| Energy                   |                   |                                  |                                            |           |              |  |
| Device Info              |                   |                                  |                                            |           |              |  |
| a Modbus Info            |                   |                                  |                                            |           |              |  |
| D Log Files              |                   |                                  |                                            |           |              |  |
| දු Contact Us            |                   |                                  |                                            |           |              |  |
| SETTINGS                 |                   |                                  |                                            |           |              |  |
| SPECIAL                  |                   |                                  |                                            |           |              |  |
| SPECIAL                  |                   |                                  |                                            |           |              |  |

### ٤-٣-٤ اطلاعات دستگاه

در این صفحه اطلاعات دستگاه مورد استفاده (نام، سریال، مدت زمان فعالیت دستگاه، نسخه فریمور و...) در اختیار کاربر قرار دارد.

|                            | Mahda               | i Device Info                |                             |
|----------------------------|---------------------|------------------------------|-----------------------------|
| MA-PM3 webui<br>100-000100 |                     | View device summary informat | ions.                       |
|                            |                     |                              |                             |
|                            | 3Ph(Y)-50Hz         | Name                         | Value                       |
|                            | 9 admin             |                              | y Buchton                   |
|                            | Logout              | Device Name                  | MA-PM3                      |
| >                          | APPEARANCE          | Device Serial                | 100-000100                  |
| >                          | TOOLS               | Device Working Time (Min)    | 16963                       |
| ~                          | VIEW                | Device Turn On Number        | 385                         |
|                            | ⊾ Vector Diagram    | Maximum Sample Per Second    | 1                           |
|                            | ₩aveform            | Device Firmware Revision     | a67d6da+                    |
|                            | 🛆 General           |                              |                             |
|                            | <u>ldi</u> Harmonic | Device Firmware Build Date   | Sat 2023-06-10 10:42:35 GMT |
|                            | 4 Power             |                              |                             |
|                            | 4 Energy            | WebI II Version 163          |                             |
|                            | Device Info         |                              |                             |
|                            | Ra Modbus Info      | Mahda Embeded System, All R  | ights Reserved.             |
|                            | 🕲 Log Files         |                              |                             |
|                            | Contact Us          |                              |                             |
| >                          | SETTINGS            |                              |                             |
| >                          | SPECIAL             |                              |                             |
|                            |                     |                              |                             |

شکل۱۴–۴: صفحه اطلاعات دستگاه

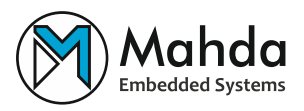

## ٤-٣-٤ اطلاعات مدباس

در این صفحه اطلاعات رجیسترهای مدباس به همراه توضیحات (نام، نوع، طول، امکان نوشتن و...) در دسترس کاربر قرار گرفته است.

|   | Mahda                      | ዲ M       | odbus In          | nfo              |                 |                      |            |          |           |
|---|----------------------------|-----------|-------------------|------------------|-----------------|----------------------|------------|----------|-----------|
|   | МА-РМЗ WebUI<br>100-000100 | View Moo  | dbus connection   | n informations.  |                 |                      |            |          |           |
|   | 3Ph(Y)-50Hz                | i Endia   | nness: Little End | dian - Byte Swap |                 |                      |            |          |           |
|   | Logout                     | () Input  | Read Comman       | <b>nd:</b> 0x03  |                 | (i) Holding Read Com | mand: 0x   | 04       |           |
| > | APPEARANCE                 | (i) Holdi | ng Write Singl    | e Register Comn  | nand: 0x06      | Holding Write Mu     | ltiple Reg | isters C | ommand:   |
| > | TOOLS                      |           |                   |                  |                 |                      |            |          |           |
| V | VIEW                       | Category: | All General       | x10 x100 x0.1    | x0.001          |                      |            |          |           |
|   | Ł, Vector Diagram          | Register  | PLC Address       | Register Type    | Name            |                      | Length     | Unit     | Data Type |
|   | ₩ Waveform                 | 3         |                   | 5 51             |                 |                      | ,          |          | ,1        |
|   | ∐ General                  | 0         | 40001             | Holding          | Frequency A     |                      | 2          | Hz       | Float32   |
|   | LII Harmonic               | 2         | 40003             | Holding          | Frequency Ma    | ix A                 | 2          | Hz       | Float32   |
|   | 0 Power                    |           |                   | 3                |                 |                      |            |          |           |
|   | 4 Energy                   | 4         | 40005             | Holding          | Frequency Mi    | n A                  | 2          | Hz       | Float32   |
|   | O Device Info              | 6         | 40007             | Holding          | Frequency B     |                      | 2          | Hz       | Float32   |
|   | ₽ <sub>0</sub> Modbus Info |           |                   | , reserved.      | in a queer of a |                      |            |          |           |
|   | 🕲 Log Files                | 8         | 40009             | Holding          | Frequency Ma    | ix B                 | 2          | Hz       | Float32   |
|   | Contact Us                 | 10        | 40011             | Holding          | Frequency Mi    | n B                  | 2          | Hz       | Float32   |
| > | SETTINGS                   | 12        | 40013             | Holding          | Frequency C     |                      | 2          | Hz       | Float32   |
| > | SPECIAL                    | 14        | 40015             | Holding          | Frequency Ma    | x C                  | 2          | Hz       | Float32   |
|   |                            |           |                   |                  |                 |                      |            |          |           |

شكل1۵-۴: صفحه اطلاعات مدباس

## ٤-٣-٤ پروندههای لاگ

در این صفحه پروندههای لاگ ذخیره شده روی کارت حافظه جهت دانلود یا حذف به کاربر نمایش داده می شود.

 کاربر می تواند بین زبانه های مختلف (اصلی، هارمونیک، تعرفه ای و دیماند) جابجا شده و با ورود تاریخ دلخواه، آن ها را جستجو کند.

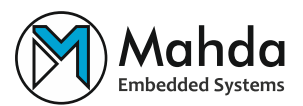

| A-PM3 WebUI          | S Log File View and modify Log files saved on device. ( Memory Card: Inse | itted                |
|----------------------|---------------------------------------------------------------------------|----------------------|
| 00-000100<br>Y)-50Hz | Main Log Harmonic Log Tariff Log Demand Log                               |                      |
| min<br>Logout        | 2023         /         6         /         10         Q Search            | Delete All Main Logs |
| ARANCE               | Name Size (KB) Options                                                    |                      |
|                      | M2023-06-10-15-00-00.xls 382 🛃 💼                                          |                      |
| or Diagram           | M2023-06-10-14-20-54.xls 1,047                                            |                      |
| form                 | M2023-06-10-14-13-41.xis 154                                              |                      |
| ionic                | M2023-06-10-14-00-07.xls 195 🛃 💼                                          |                      |
| r.<br>IV             |                                                                           |                      |
| e Info               | WebUI Version 1.6.3                                                       |                      |
| is Info<br>es        | Mahda Embeded System, All Rights Reserved.                                |                      |
| act Us               |                                                                           |                      |

#### شکل۱۶-۴: صفحه پروندههای لاگ (بخش لاگهای اصلی)

## <sup>‡</sup>-۳-<sup>‡</sup> تماس با ما

در این صفحه اطلاعات مفید جهت ارتباط با شرکت مهدا یا نماینده فروش به کاربر نمایش داده می شود.

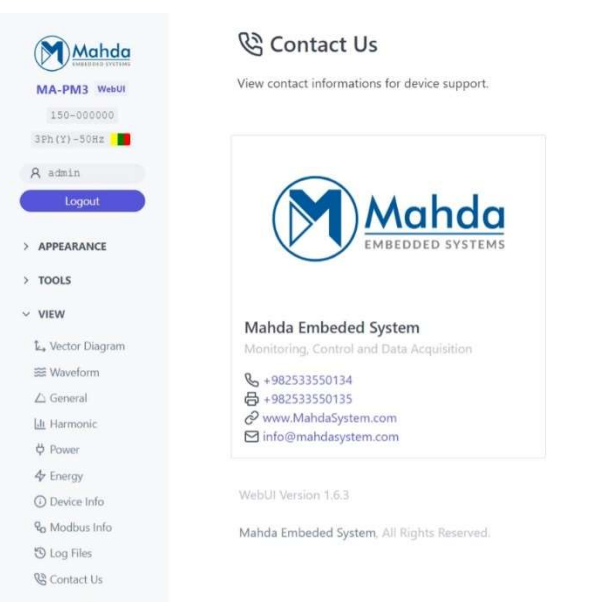

شکل ۱۷-۴: صفحه تماس با ما

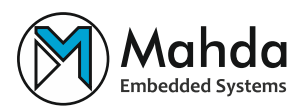

## ٤-٤ صفحات تنظيم دستگاه

## ٤-٤-١ تنظيمات شبكه

در این صفحه می توان تنظیمات مربوط به اتصال وای فای، پیکربندی IP و DNS دستگاه را مشاهده کرده و تغییر داد.

- حالت وای فای (WiFi Mode): از طریق این بخش می توان مشخص کرد که دستگاه در کدام
   حالت اتصال وای فای قرار بگیرد:
- Access Point در این حالت دستگاههای دیگر میتوانند به وای فای این دستگاه متصل
   شده و سپس با آن ارتباط برقرار کنند.
- Station در این حالت دستگاه به وایفای دیگری متصل شده و دستگاههای موجود در
   آن شبکه، می توانند با این دستگاه ار تباط برقرار کنند.
- SSID و رمز عبور: در صورتی که حالت وایفای روی Access Point تنظیم شده باشد، دستگاههای دیگر SSID را در لیست وایفایهای موجود در اطراف خود خواهند دید و با رمز عبور تنظیمی میتوانند به آن متصل شوند. در صورتی که حالت Station انتخاب شده باشد، دستگاه تلاش می کند تا SSID وارد شده را یافته و با رمز عبور وارد شده به این شبکه متصل شود.
- پیکربندی IP: در این بخش میتوانید اطلاعات IP موردنظر برای ارتباط با شبکه را تنظیم کنید.
   در حالتی که دستگاه به عنوان Access Point فعالیت می کند، تنظیم خودکار IP (DHCP) برای در حالت
   دستگاههای متصل موجود است و کاربران میتوانند از آن استفاده کنند. IP دستگاه در حالت
   Obtain IP روی Access Point تنظیم شده است (برای تغییر تیک « Obtain IP روی).

در حالتی که دستگاه به عنوان Station فعالیت می کند، شبکه به صورت خودکار IP و تنظیمات آن را از مودم دریافت می کند. برای تنظیم IP دستگاه به صورت ثابت، می توان تیک « Obtain IP configurations automatically» را برداشته و سپس مقادیر دلخواه را قرار داد.

 پیکربندی DNS: در این بخش میتوان DNSهای دلخواه خود را جهت استفاده به ترتیب در جایگاههای 1#و 2# قرار داد. در صورت استفاده از DNSهای پیشفرض شبکه، «استفاده از DNS دستی» غیرفعال شود.

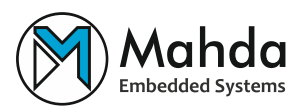

| MA-PM3 WebUI  | View and set devi | ce networking parameters.          |                  |     |  |    |    |    |    |
|---------------|-------------------|------------------------------------|------------------|-----|--|----|----|----|----|
| 150-000000    |                   |                                    |                  |     |  |    |    |    |    |
| 3ph(Y)-50Hz   |                   |                                    |                  |     |  |    |    |    |    |
| R admin       | WiFi Mode         | Access Point                       |                  |     |  |    |    |    |    |
| Logout        |                   | Station                            |                  |     |  |    |    |    |    |
|               | WiFi SSID         | Mahda 1                            |                  |     |  |    |    |    |    |
| APPEARANCE    |                   |                                    |                  |     |  |    |    |    |    |
| TOOLS         | WiFi Password     |                                    |                  |     |  |    |    |    |    |
| VIEW          |                   |                                    |                  |     |  |    |    |    |    |
| SETTINGS      | IP Config         | Obtain IP                          | Static Device IP | 19  |  | 16 |    | 1  | 22 |
| A Network     |                   | configurations<br>automatically OR | Subnet Mask      | 25  |  | 25 | 1. | 25 | 0  |
| 🖨 Hardware    |                   | butombutcany                       |                  | 100 |  |    |    |    |    |
| ∰ Standard    |                   |                                    | Gateway IP       | 19  |  | 16 |    | 1  | 1  |
| Ro Modbus     | DNS Config        | ~                                  |                  | 1.  |  |    |    |    |    |
| C) Log        |                   | Manual OR                          | DNS #1           | 8   |  | 8  |    | 8  | 8  |
| 🐻 Date & Time |                   | DNS                                | DNS #2           | 1   |  | 1  |    | 1  | 1  |
| SPECIAL       |                   |                                    |                  |     |  |    |    |    |    |
|               | Save Get          |                                    |                  |     |  |    |    |    |    |
|               | Weblit Wession 1  |                                    |                  |     |  |    |    |    |    |
|               | Webbl version 1.  |                                    |                  |     |  |    |    |    |    |

#### شكل1۸-۴: صفحه تنظيمات شبكه

#### ٤-٤-٢ تنظيمات سختافزار

در این صفحه می توان تنظیمات کارکردی سخت افزار را مشاهده کرده و تغییر داد.

- CT Ratio: نسبت جریان ترانس ورودی اولیه به خروجی ثانویه در بار کامل. این نسبت را می توان به ازای خطوط ۱ تا ۳ و N تغییر داد.
- PT Ratio: نسبت ولتاژ ترانس اولیه به ثانویه. این نسبت را میتوان به ازای خطوط ۱ تا ۳ تغییر داد.
- سطح تحریک ولتاژ (Voltage Trigger Threshold): در این بخش می توان حداقل میزان ولتاژهای ورودی دستگاه (سهفاز) برای ذخیره و نمایش را مشخص کرد (این مقدار میبایستی به اندازهای باشد تا تنها نویز را حذف نموده و موجب نقص در اطلاعات اصلی نشود).
- سطح تحریک جریان (Current Trigger Threshold): در این بخش می توان حداقل میزان جریانهای ورودی دستگاه (سهفاز و نول) برای ذخیره و نمایش را مشخص کرد (این مقدار میبایستی به اندازهای باشد تا تنها نویز را حذف نموده و موجب نقص در اطلاعات اصلی نشود).
- سطح تحریک توان ظاهری (Apparent Power Trigger Threshold): در این بخش میتوان حداقل میزان توان ظاهری ورودی دستگاه برای ذخیره و نمایش را مشخص کرد (این مقدار میبایستی به اندازهای باشد تا تنها نویز را حذف نموده و موجب نقص در اطلاعات اصلی نشود).

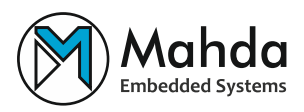

- فرکانس نامی (Nominal Frequency): در این بخش می توان فرکانس نامی شبکه ورودی را تنظیم کرد.
- نوع سیمبندی (Wiring Configuration): در این بخش می توان نوع و آرایش سیم بندی را با توجه به بار ورودی تنظیم نمود.
- بازنشانی مقادیر حداقل حداکثر (Reset min-max Values): در این بخش می توان مشخص کرد که مقادیر حداقل و حداکثری که در بخشهای دیگر (مانند General) به کاربر نمایش داده می شود در بازههای روزانه، هفتگی، ماهانه، یا سالانه بازنشانی شود. در صورت عدم تمایل برای این کار، «Never» انتخاب شود.
- روش محاسبهی توان (Power Calculating Method): در این بخش می توان روش محاسبهی توان (وش محاسبهی توان را با توجه به استاندارد IEC61557-12 در دو حالت حسابی و بُرداری تنظیم نمود.

| Mahda                      | 🕀 Hardware Se                                                | ttings           |   |
|----------------------------|--------------------------------------------------------------|------------------|---|
| MA-PM3 WebUI<br>150-000000 | View and modify device Hard                                  | ware settings.   |   |
| A admin                    | CT Ratio - 1                                                 | 1                |   |
| Logout                     | CT Ratio - 2                                                 | 1                |   |
| > APPEARANCE               | CT Ratio - 3                                                 | 1                |   |
| > TOOLS                    | CT Ratio - N                                                 | 1                |   |
| > VIEW                     | PT Ratio - 1                                                 | 1                |   |
| ✓ SETTINGS                 | PT Ratio - 2                                                 | 1                |   |
| Hardware                   | PT Ratio - 3                                                 | 1                |   |
| Standard                   | Power Trigger Threshold                                      | 22               |   |
| තී Log                     | Nominal Frequency                                            | 50 Hz            | • |
| to Date & Time             | Wiring Configuration                                         | 3-Phase (Y)      | 0 |
| > SPECIAL                  | Reset min-max Values                                         | Never            | • |
|                            | Save Get<br>WebUI Version 1.6.3<br>Mahda Embeded System, All | Rights Reserved. |   |

شكل ۱۹-۴: صفحه تنظيمات سختافزار

٤-٤-٣ تنظيمات استاندارد

در این صفحه می توان استاندارد نام گذاری و رنگ بندی خطوط متصل به دستگاه را مشاهده کرده و تغییر داد.

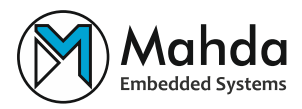

- سیستم سیمبندی (Labaling System): در این بخش می توان نام خطوط متصل را از میان
   نامهای مرسوم (L1/L2/L3، ABC و...) با توجه به کاربرد آن انتخاب کرد.
- رنگ سیم بندی (Labaling System): از طریق این بخش می توان رنگ هر یک از خطوط متصل را انتخاب کرد. همچنین می توان از طریق دکمه ی «View Presets»، استانداردهای مرسوم را مشاهده کرده و از میان آن ها انتخاب نمود.

| Mahda                 | ස්පි Standard S        | Settings                |
|-----------------------|------------------------|-------------------------|
| MA-PM3 WebUI          | View and modify device | Standard settings.      |
| 150-000000            |                        |                         |
| 3Ph(Y)-50Hz           | Wiring Scheme          |                         |
| 8 admin               | Interaction Providence | 148383                  |
| Logout                | Labaling System        | L1/L2/L3                |
|                       | Wiring Color           | Q Select Presets        |
| > APPEARANCE          |                        | #1                      |
| > TOOLS               |                        | <i>"</i> 1              |
| > VIEW                |                        | #2                      |
| · ••••                |                        | #3                      |
| ✓ SETTINGS            |                        | N                       |
| Network               |                        |                         |
| Hardware              |                        |                         |
| Standard              | Save Get               |                         |
| 9 <sub>0</sub> Modbus | Webl II Version 163    |                         |
| ට් Log                |                        |                         |
| 🔂 Date & Time         | Mahda Embeded System   | n, All Rights Reserved. |
| > SPECIAL             |                        |                         |

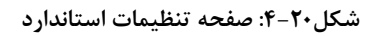

### ٤-٤-٤ تنظيمات مدباس

در این صفحه می توان تنظیمات ار تباط با دستگاه از طریق مدباس را مشاهده کرده و تغییر داد. دستگاه در شبکه مدباس RTU در بستر RS485 به صورت محیطی یا تابع (Peripheral یا Slave) فعالیت می کند.

- فعال (Enable): برای برقراری ارتباط مدباس، این گزینه فعال شود (نیازمند راهاندازی دوباره دستگاه).
  - آدرس: در این بخش می توان آدرس ار تباط با دستگاه را مشخص کرد.
  - تنظيمات پورت سريال: سه تنظيم بعدى جهت تنظيم ارتباط سريال به كار مىروند:
    - نرخ بیت (Baudrate): سرعت انتقال دادهها در شبکه.
- بیت توازن (Parity): نوع محاسبه بیت توازن در انتهای هر بایت را مشخص می کند.
   در صورت عدم استفاده، «None» انتخاب شود.
  - بیت توقف (Stop): تعداد بیتهای توقف در انتهای هر بایت را مشخص می کند.

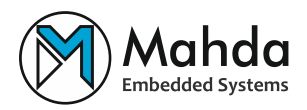

به صورت پیش فرض سرعت دستگاه روی N-1-8-0600 تنظیم شده است.

#### جدول ۱-۴: مقادیر استاندارد N-1-9600-8-N-1

| مقدار | نام         |
|-------|-------------|
| 9600  | Baudrate    |
| 8     | Data Bits   |
| None  | Parity Bits |
| 1     | Stop Bits   |

| МА-РМЗ WebUI<br>150-000000 | C Modbus Setti<br>View and modify device Modb | ngs<br>ous connection settings. |    |
|----------------------------|-----------------------------------------------|---------------------------------|----|
| A admin                    | Enable                                        |                                 |    |
| Logout                     | Peripheral (Slave) Address                    | 100                             |    |
| > APPEARANCE               | Baudrate                                      | 9600                            | \$ |
| > TOOLS                    | Parity                                        | None                            | 0  |
| > VIEW                     | Stop Bits                                     | 1 bit                           | •  |
| ✓ SETTINGS                 |                                               |                                 |    |
| 🖧 Network                  | Save Get                                      |                                 |    |
| Hardware                   |                                               |                                 |    |
| Standard                   | WebUI Version 1.6.3                           |                                 |    |
| ₽ <sub>0</sub> Modbus      | Mahda Embeded System All I                    | Rights Reserved                 |    |
| D Log                      | manda embeded system, em                      | ng na mana man                  |    |
| 🔂 Date & Time              |                                               |                                 |    |
| > SPECIAL                  |                                               |                                 |    |

شكل۲۱-۴: صفحه تنظيمات مدباس

#### ٤-٤-٥ تنظيمات لاگ

در این صفحه می توان تنظیمات مربوط به ایجاد پرونده های لاگ را مشاهده کرده و تغییر داد.

## ۱\_۵\_۴+۴ لاگ اصلی

- ایجاد پرونده: از طریق این بخش می توان مشخص کرد که هر پرونده لاگ ذخیره شده در کارت حافظه در چه بازههای زمانیای (بر حسب ضرایب ساعت، روز، هفته، ماه و سال) ایجاد شود. بخش راهنما به کاربر کمک می کند تا زمانهای شروع و پایان هر پرونده را مشاهده کند. دقت شود که زمان ابتدا و انتهای پروندههای لاگ ثابت است و لحظه ی شروع لاگ گیری در آن نقشی ندارد.
- فاصله ی بروزر سانی داده: از طریق این بخش می توان مشخص کرد که داده های جدید با چه
   فاصله زمانی از یکدیگر (بین ۱ ثانیه تا ۱ ساعت) محاسبه شده و در کارت حافظه ذخیره شوند.

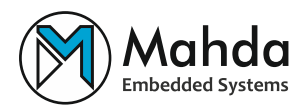

به طور مثال اگر کاربر «۵ دقیقه» را انتخاب کند، دستگاه بروزرسانی را در ضرایب ۵ دقیقهای از هر ساعت انجام خواهد داد.

• میانگین گیری از داده های بازه فاصله ای: با فعال سازی این بخش، دستگاه در فاصله ی بروزرسانی داده، داده ها را با فاصله هر ۱ ثانیه محاسبه کرده و در نهایت مقدار میانگین را در کارت حافظه ذخیره می کند.

| Mahda                      | 🔓 Log Settings               |                        |   |
|----------------------------|------------------------------|------------------------|---|
| MA-PM3 webui<br>150-000000 | View, change state and modif | y device log settings. |   |
| 3Ph(Y)-50Hz                | Main Log Harmonic Log Ta     | riff Log Demand Log    |   |
| 8 admin                    |                              |                        |   |
| Logout                     | Make File                    | Per 1 Hour             | ٠ |
| > APPEARANCE               |                              | > Show Help            |   |
| > TOOLS                    | Data Update Interval         | 1 Second               | ٠ |
| > VIEW                     | Average Data in Interval     |                        |   |
| ✓ SETTINGS                 |                              |                        |   |
| 윰 Network                  | Save Get                     |                        |   |
| Hardware                   |                              |                        |   |
| 部 Standard                 | WebUI Version 1.6.3          |                        |   |
| ₽ <mark>a</mark> Modbus    | Mahda Embeded System, All    | Rights Reserved.       |   |
| 🕄 Log                      |                              |                        |   |
| 🐻 Date & Time              |                              |                        |   |
| > SPECIAL                  |                              |                        |   |

#### شکل۲۲-۴: صفحه تنظیمات لاگ – سربرگ لاگ اصلی

## ۲\_۵\_۴+۴ لاگ هارمونیک

تنظیمات این بخش مانند لاگ اصلی میباشد.

| 150-000000                                                                                                    |                                                                                        |                    |                  |   |
|----------------------------------------------------------------------------------------------------|----------------------------------------------------------------------------------------|--------------------|------------------|---|
| Ph(Y)-50Hz                                                                                                    | Materia Description T                                                                  | WI Develop         |                  |   |
| admin                                                                                                    | Main Log Harmonic Log la                                                               | nin Log Demand Log |                  |   |
| Logout                                                                                                    | Make File                                                                              | Weekly             |                  | ٠ |
| ADDEADANCE                                                                                                    |                                                                                        | ∽ Show Help        |                  |   |
| APPEARANCE                                                                                                    |                                                                                        | From               | То               |   |
| TOOLS                                                                                                    |                                                                                        | First day of week  | Last day of week |   |
| VIEW                                                                                                    |                                                                                        |                    |                  |   |
|                                                                                                    |                                                                                        |                    |                  |   |
| SETTINGS                                                                                                    |                                                                                        |                    |                  |   |
| SETTINGS                                                                                                    |                                                                                        |                    |                  |   |
| SETTINGS<br>දීං Network<br>ඏ Hardware                                                                             |                                                                                        |                    |                  |   |
| SETTINGS<br>옳 Network<br>더 Hardware<br>뜘 Standard                                                                 | Data Undata Internal                                                                   | 1 Second           |                  |   |
| SETTINGS<br>중 Network<br>터 Hardware<br>태 Standard<br>역 Modbus                                                     | Data Update interval                                                                   | 1 Second           |                  | ¢ |
| SETTINGS<br>중 Network<br>터 Hardware<br>태 Standard<br>육 Modbus<br>당 Log                                            | Data Update Interval<br>Average Data in Interval                                       | 1 Second           |                  | ٤ |
| SETTINGS<br>♣ Network<br>← Hardware<br>∰ Standard<br>♣ Modbus<br>♣ Log<br>ⓒ Date & Time                           | Data Update Interval<br>Average Data in Interval                                       | 1 Second           |                  | ¢ |
| SETTINGS<br>♣ Network<br>← Hardware<br>∰ Standard<br>% Modbus<br>♣ Log<br>@ Date & Time                           | Data Update Interval<br>Average Data in Interval                                       | 1 Second           |                  | ¢ |
| SETTINGS<br>% Network<br>() Hardware<br>() Standard<br>() Modbus<br>() Log<br>() Dot<br>() Date & Time<br>SPECIAL | Data Update Interval<br>Average Data in Interval<br>Save Get                           | 1 Second           |                  | ¢ |
| SETTINGS<br>% Network<br>) Hardware<br>() Standard<br>% Modbus<br>) Log<br>() Log<br>() Date & Time<br>SPECIAL    | Data Update Interval<br>Average Data in Interval<br>Save<br>Get<br>WebUI Version 1.6.3 | 1 Second           |                  | e |

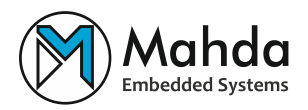

شکل۲۳-۴: صفحه تنظیمات لاگ – سربرگ لاگ هارمونیک

## ۳\_۵\_۴+۴ لاگ تعرفهای

در این دستگاه قابلیت ایجاد ۱۰ بازه زمانی بین ساعتهای شروع و پایان مختلف برای ذخیره لاگهای تعرفهای وجود دارد. برای خاموش کردن بازههای اضافی میتوان مقادیر شروع و پایان را روی «۰۰:۰۰» تنظیم کرد.

| MA-PM3 WebUI              | Log Setti           | <b>ngs</b><br>d modify device log settings. |          |  |
|---------------------------|---------------------|---------------------------------------------|----------|--|
| 150-000000<br>3Ph(Y)-50Hz | Main Log Harmonic I | .og Tariff Log Demand Log                   |          |  |
| Logout                    | #1                  |                                             |          |  |
| > APPEARANCE              | Start Clock         | Hour                                        | : Minute |  |
| > TOOLS                   | Stop Clock          | Hour                                        | : Minute |  |
| > VIEW                    |                     |                                             |          |  |
| ✓ SETTINGS                | #2                  |                                             |          |  |
| Network                   | Start Clock         | Hour                                        | : Minute |  |
| Hardware                  | Stop Clock          | Hour                                        | : Minute |  |
| Standard                  |                     |                                             |          |  |
| Ra Modbus                 | 11                  |                                             |          |  |

شکل۲۴-۴: صفحه تنظیمات لاگ – سربرگ لاگ تعرفهای

۴-۴-۹-۴ لاگ دیماند

در این دستگاه قابلیت ایجاد ۱۰ بازه زمانی بین ساعتهای شروع و پایان مختلف برای ذخیره لاگهای دیماند وجود دارد؛ همچنین میتوان برای کاهش حجم پرونده روی کارت حافظه، بازههای ۵، ۱۰، ۱۵ و ۳۰ دقیقهای را برای بروزرسانی داده انتخاب کرد. برای خاموش کردن بازههای اضافی میتوان مقادیر شروع و پایان را روی «۰۰:۰۰» تنظیم کرد.

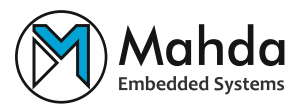

| Сорональная<br>МА-РМЗ webu<br>150-000000<br>Зра (у) - 50нд | Log Setti<br>View, change state and | <b>ngs</b><br>d modify device log settings. |          |        |
|------------------------------------------------------------|-------------------------------------|---------------------------------------------|----------|--------|
| 8 admin                                                    | Main Log Harmonic L                 | og Tariff Log Demand Log                    |          |        |
| Logout                                                     | Interval                            | 5                                           |          | Minute |
| > APPEARANCE                                               | #1                                  |                                             |          |        |
| TOOLS                                                      | Start Clock                         | Hour                                        | : Minute |        |
| VIEW                                                       | Stop Clock                          | Hour                                        | : Minute |        |
| SETTINGS                                                   |                                     |                                             |          |        |
| Retwork                                                    | 12                                  |                                             |          |        |
| 🖨 Hardware                                                 | Start Clock                         | Hour                                        | 1 Minute |        |
| Standard                                                   |                                     |                                             |          |        |
| 9 <sub>0</sub> Modbus                                      | Stop Clock                          | Hour                                        | : Minute |        |
| C) Log                                                     | #3                                  |                                             |          |        |

شکل۲۵-۴: صفحه تنظیمات لاگ – سربرگ لاگ دیماند

### ٤-٤-٦ تنظيمات تاريخ و زمان

در این صفحه مقادیر مربوط به تاریخ و زمان دستگاه قابل مشاهده و تنظیم است.

- تاریخ و زمان: در این بخش میتوان تاریخ و زمان موردنظر را انتخاب کرده یا از طریق دکمهی «Now» تاریخ و زمان و منطقه زمانی فعلی دستگاه را تنظیم کرد. دقت شود که زمان وارد شده به صورت محلی میباشد (و نه UTC).
- منطقه زمانی: در این بخش میتوان منطقه زمانی محلی را انتخاب کرد. به طور مثال اگر دستگاه در منطقه زمانی ایران فعال است «UTC +3:30» انتخاب شود.

**اولین روز هفته:** از طریق این بخش میتوان اولین روز هفته در منطقه زمانی را مشخص نمود. این مقدار در فرایند لاگ گیری هفتگی مورد استفاده قرار می گیرد.

| Mahda                     | 🔂 Date & Time Settings                     |                                      |       |  |  |
|---------------------------|--------------------------------------------|--------------------------------------|-------|--|--|
| МА-РМЗ меся<br>150-000000 | View and set device clock para             | iew and set device clock parameters. |       |  |  |
| 3ph(Y)-50Hz               | DateTime                                   | 06/17/2023 03:28 PM                  | . Now |  |  |
| Logout                    | Timezone                                   | UTC +3:30                            | ۵     |  |  |
| > APPEARANCE              | First day of week                          | Saturday                             | 0     |  |  |
| > TOOLS                   |                                            |                                      |       |  |  |
| > VIEW                    | Save Get                                   |                                      |       |  |  |
| ✓ SETTINGS                | WebUI Version 1.6.3                        |                                      |       |  |  |
| a <sup>g</sup> b Network  | Mahda Embeded System, All Rights Reserved. |                                      |       |  |  |
| 🖨 Hardware                |                                            |                                      |       |  |  |
| fill Standard             |                                            |                                      |       |  |  |
| Ro Modbus                 |                                            |                                      |       |  |  |
| 🕄 Log                     |                                            |                                      |       |  |  |
| 🔞 Date & Time             |                                            |                                      |       |  |  |
| > SPECIAL                 |                                            |                                      |       |  |  |

#### شكل۲۶-۴: صفحه تنظيمات تاريخ و زمان

### <sup>‡</sup>-<sup>‡</sup>-<sup>۷</sup> تنظیمات امنیت

در این صفحه می توان تنظیمات مربوط به امنیت دستگاه را تغییر داد.

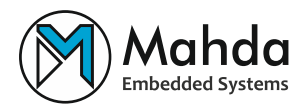

• تغییر رمز عبور: از طریق این بخش می توان رمز عبور حساب مدیر (Admin) را تغییر داد.

| MA-PM3 WebUI | Security Setting                           | js               |  |  |
|--------------|--------------------------------------------|------------------|--|--|
| 3Ph(Y)-50Hz  | Change Password                            |                  |  |  |
| A admin      | Current Password                           | 4-Digits Pincode |  |  |
| Logout       | New Password                               | 4-Digits Pincode |  |  |
| > APPEARANCE | Repeat New Password                        | 4-Digits Pincode |  |  |
| > TOOLS      |                                            |                  |  |  |
| > VIEW       | Save                                       |                  |  |  |
| > SETTINGS   | WebUI Version 1.6.3                        |                  |  |  |
| V SPECIAL    | Mahda Embeded System, All Rights Reserved. |                  |  |  |
| Ø Security   |                                            |                  |  |  |
| 🕄 Reset      |                                            |                  |  |  |

شكل٢٧-۴: صفحه تنظيمات امنيت

## ٤-٤-٨ تنظيمات بازنشانى

در این صفحه می توان تنظیمات مربوط به بازنشانی (Reset) دستگاه را انجام داد.

- راهاندازی مجدد دستگاه (Restart): از طریق این بخش می توان دستگاه را از راه دور راهاندازی مجدد نمود. WebUI پس از مدت زمان کوتاهی تلاش می کند تا دوباره به دستگاه متصل شود.
- بازنشانی کارخانه (Factory Reset): با انتخاب این گزینه می توان تنظیمات اعمال شده روی دستگاه را به حالت اولیه (کارخانه) بازگردانی کرد. دقت کنید که در این حالت اطلاعات شبکه نیز بازنشانی می شود، پس ممکن است ارتباط کاربر فعلی با دستگاه قطع شود. در این حالت کاربر می بایستی با اتصال دوباره به وای فای دستگاه، به WebUI متصل شود.

|                                           | Reset Settings                                  |  |
|-------------------------------------------|-------------------------------------------------|--|
| MA-PM3 WebUI<br>150-000000<br>3Ph(Y)-50Hz | Restart Device Restart Device Danger Zone       |  |
|                                           | Factory Reset Factory Reset WebUI Version 1.6.3 |  |
| > TOOLS                                   | Mahda Embeded System, All Rights Reserved.      |  |
| > SETTINGS                                |                                                 |  |
| ⊘ Security<br>ເβ Reset                    |                                                 |  |

شكل۲۸-۴: صفحه تنظيمات بازنشاني